# 如何將Afro 系列電變燒錄BL-Heli韌體

## 前言:

現今,飛控大部分都已支援OpenShot125高速電變傳輸信號。 傳統電變的波形範圍是1000us(油門最低)到2000us (油門最高)更新率400hz Openshot125 是將波形範圍改成125us 到250us 更新率2000hz (每秒2000次) 有玩直升機的 可以把它想像成寬頻和窄頻伺服機的差別 簡單來說就是Openshot125 有比傳統電變的傳輸速度更快,電變輸出給馬達的信號更快 實際飛行的時候 會感覺修正更穩,反應更快

# 如何燒錄BL-Heli:

Afro系列的電變 原廠是安裝Simonk的韌體,如果要改用BL-Heli的韌體的言 1.需要一條USB 連接線

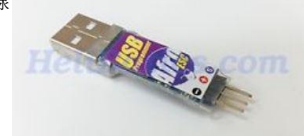

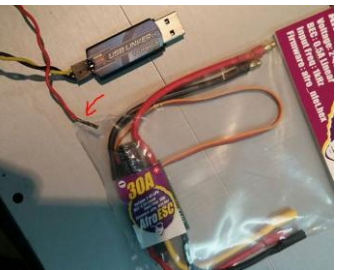

| 燒錄AFRO電變是很輕鬆的,因為原廠有支援B<br>不用像一些廠牌的電變需要撥開外皮,然後用<br>這個一定要注意,電變的紅線(正極)不要接在I<br>2.然後下載程式 下載連結: https://www.mediafi<br>這個程式不需安裝,只需要解壓縮在檔案夾<br>解壓縮後,執行主程式"BLHeliSuite"<br>圖 BLHeliSuite 14.10.3 [ATMEL SK Bootloader (Afro/Turm<br>ESC Setup ESC Tools Select ATMEL/SILABS Interface                                                                                                    | bot Loader (簡單來說就是直接將電<br>跳線的方式連接晶片進行燒錄, 引<br>JSB 連接線上, 然後將USB 連接線<br>re.com/folder/dx6kfaasyo241/BLHelis<br>gy USB Linker) @COM1/9600]<br>Qptions ? <u>BLHeli Info</u>                               | 意變的信號線插入USB連接線的<br>我是利用一條伺服延長線 把約<br>泉插在電腦上,電變接上電池<br>Suite                                                                                                    | 就可以燒錄)<br>王線拔掉<br>J(這個也很重要)<br>在這個選單中選第五個ATME<br>Boolloader (Afrp/Turnigy USB L |
|----------------------------------------------------------------------------------------------------|----------------------------------------------------------------------------------------------------|----------------------------------------------------------------------------------------------------|---------------------------------------------------------------------------------|
| Atr A SILABS C2 (Toolstick)   E B SILABS C2 (4way-if)   E C SILABS BLHeli Bootloader (USB/Com)   L D SILABS BLHeli Bootloader (4way-if)   E E SILABS BLHeli Bootloader (Cleanflight)   1 ATMEL BLHeli Bootloader (USB/Com)   2 ATMEL BLHeli Bootloader (4way-if)   3 ATMEL SK Bootloader (4way-if)   4 ATMEL SK Bootloader (ArduinoUSBLinker)   6 ATMEL SK Bootloader (ArduinoUSBLinker)   6 ATMEL SK Bootloader (Cleanflight)   X ATMEL SLHeli Bootloader (Cleanflight) | Misc<br>Rearming every Start<br>Programming by TX<br>Motor Direction<br>Normal<br>Demag Compensation<br>Demag Compensation<br>PWM Frequency/Damped<br>Low<br>PWM Frequency/Damped<br>Enable PWM Input | Input Polarity<br>Positive<br>Compositive<br>Positive<br>Positi |                                                                                 |
| Governor Range   High   Governor Target RPM   THR 70 % = 4873 rpm   MCP-X 1 ½   Motor @84% Lipo   Read Setup Write Setup   Porti COM 1 Baud: 9600    ESC Data loaded Connect                                                                                                    | Motor Timing<br>Medium<br>13600 % 6 % 8 % 64 % 81 %<br>Motor KV Pole Pinion M-Gear Comp.<br>Flash Other                                                                                               | PPM Min Throttle                                                                                                    |                                                                                 |

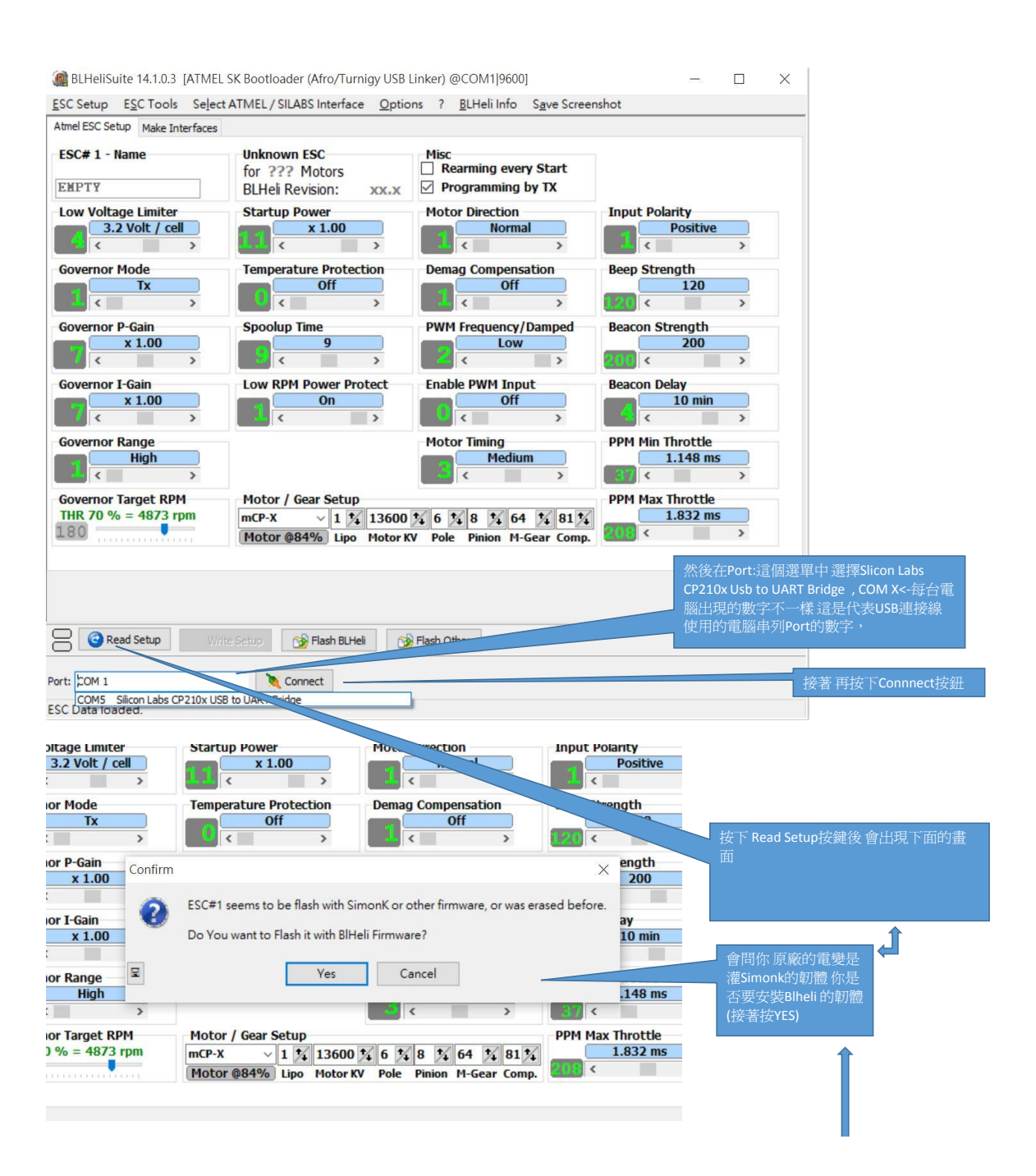

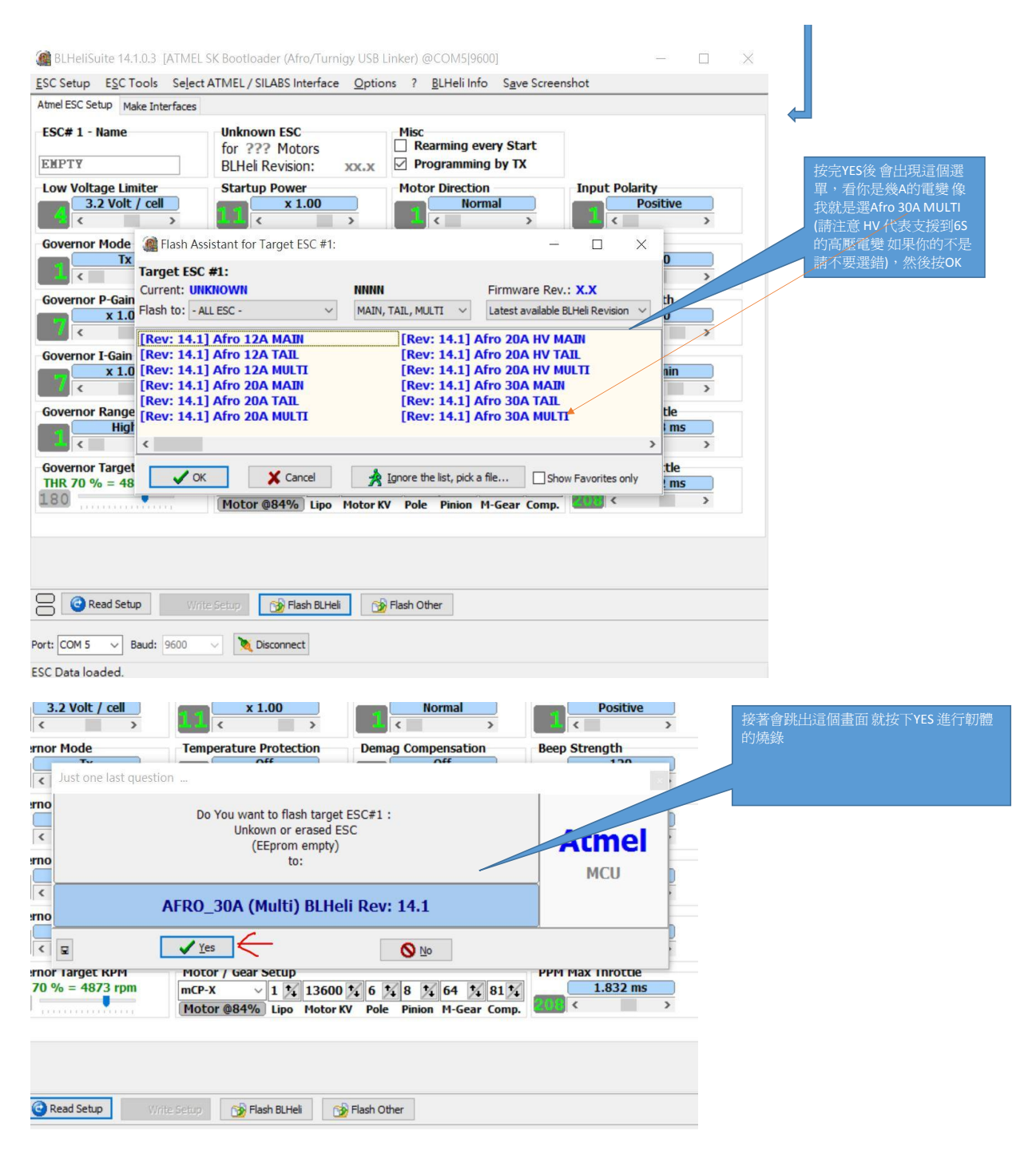

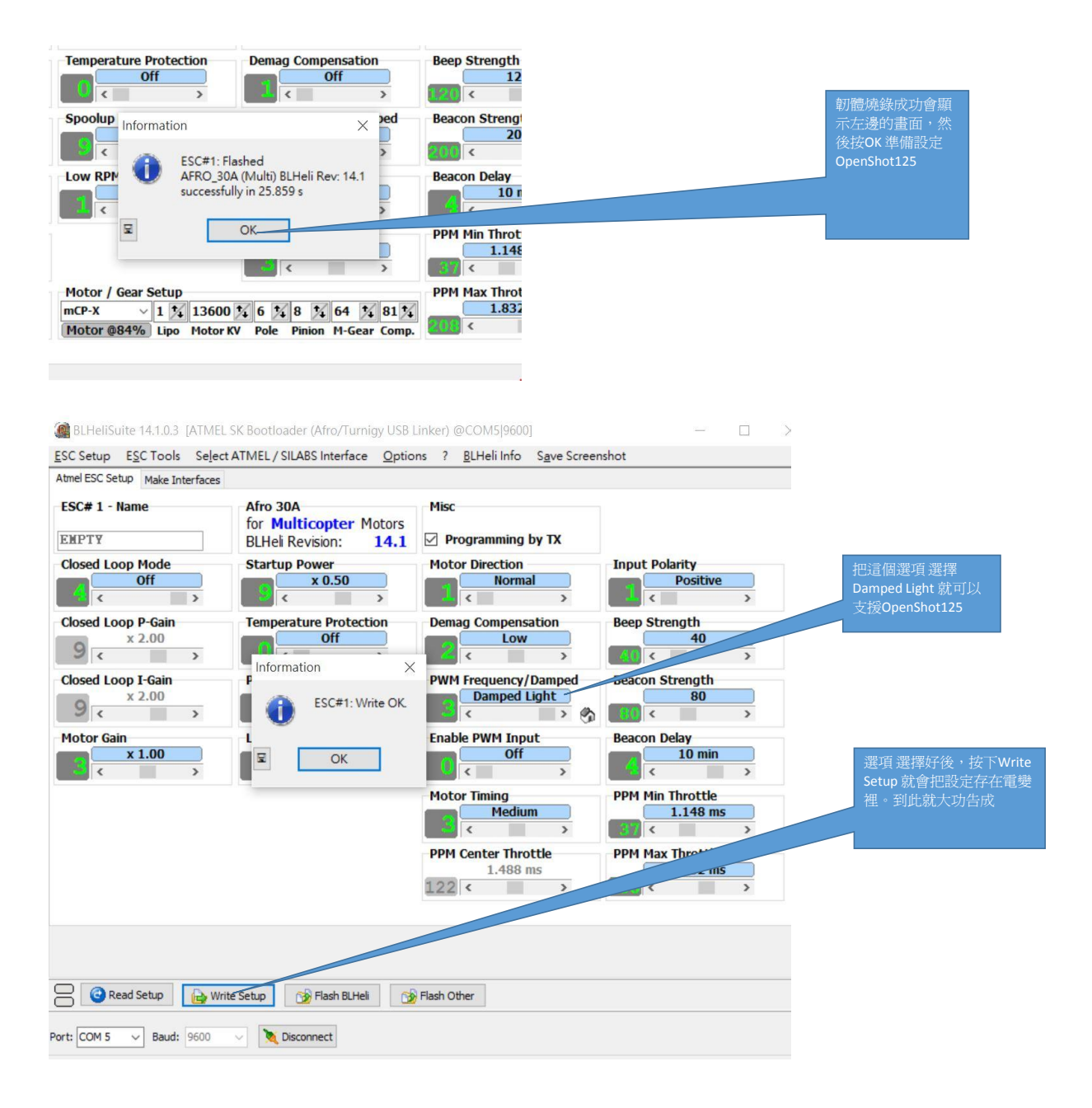